# Adobe Premiere Pro视频剪辑用法:专业级视频制作指南

# Adobe Premiere Pro软 件简介与功能概览

# Adobe Premiere Pro的发展历程与版本对比

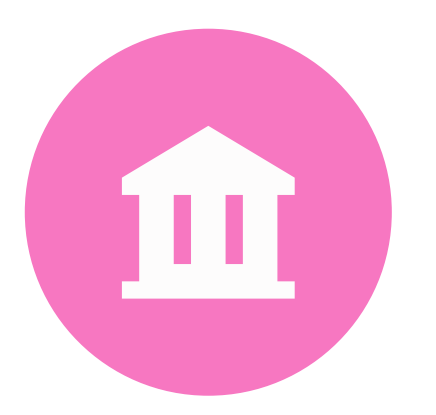

## 1991年发布Premiere,为Windows平台的专业视频编辑软件

- 2003年推出Adobe Premiere Pro,加入Adobe Creative Suite
- 2007年发布Adobe Premiere Pro 2.0,引入64位支持和GPU加速
- 2012年发布Adobe Premiere Pro CS6,引入Mercury渲染引擎
- 2015年发布Adobe Premiere Pro CC, 采用Adobe Creative Cloud订阅制

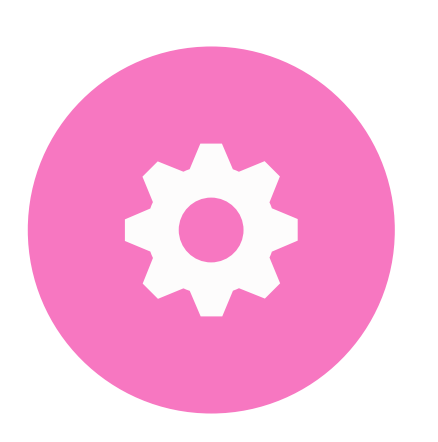

## 不同版本之间的功能对比

- Premiere:早期版本,功能较为基础
- Adobe Premiere Pro: 加入Adobe Creative Suite,功能更加丰富
- Adobe Premiere Pro 2.0: 引入64位支持和GPU加速,性能得到提升
- Adobe Premiere Pro CS6:引入Mercury渲染引擎,剪辑速度更快
- Adobe Premiere Pro CC: 采用Adobe Creative Cloud订阅制,功能持续更新

# Adobe Premiere Pro的核心功能与特点

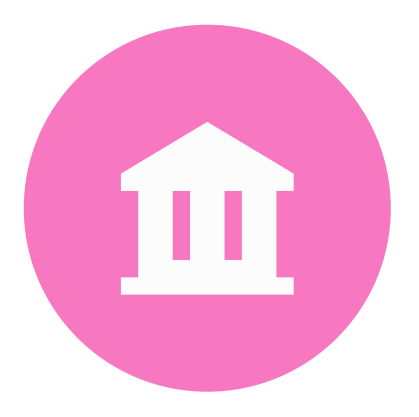

### 核心功能

- 视频剪辑:支持导入、剪辑、调整、特效等操作
- 音频处理:支持音频剪辑、混音、特效等操作
- 图形设计:支持字幕、标题、动画等设计
- 导出与分享:支持导出为多种格式,方便分享与发布

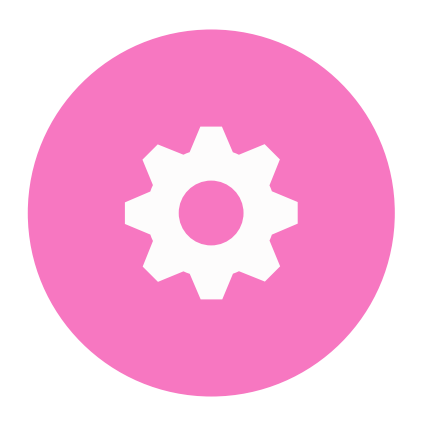

#### 特点

- 强大的剪辑功能:支持多种剪辑方式,包括剪辑、切割、删除等
- 高性能渲染:采用Mercury渲染引擎,剪辑速度快
- 跨平台支持:支持Windows和Mac OS平台
- 丰富的插件: 支持安装第三方插件, 扩展功能
- 云端协作:支持Adobe Creative Cloud,方便多人协作

# Adobe Premiere Pro的应用领域与适用人群

### 适用人群

- 专业视频制作人:用于制作专业级别的视频作品
- 半专业人士:用于提高视频制作水平,满足个人需求
- 业余爱好者:用于学习视频制作技巧,体验专业软件

#### 应用领域

- 影视制作:用于电影、电视剧、短片等制作
- 广告制作:用于广告、宣传片、MV等制作
- 视频剪辑:用于家庭、教育、个人等视频剪辑
- 直播制作:用于网络直播、现场直播等制作

# Adobe Premiere Pro视 频剪辑基本流程与操作技 巧

# 视频素材的导入与管理

## 导入视频素材

- 支持多种格式:包括MP4、AVI、 MOV等
- 从本地导入:选择文件,点击"导入"
- 从Adobe Creative Cloud导入:选择 云端文件夹,点击"导入"

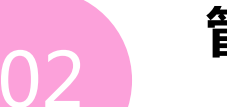

键

01

#### 管理视频素材

- 筛选素材:通过名称、类型、日期等进 行筛选
- 重命名: 双击素材, 输入新名称
- 删除素材:选中素材,按 "Delete"

# 时间线与工作区的布局与使用

#### 时间线布局

• 时间线面板:显示视频、音频、字幕等素材

- 时间标尺:显示时间轴,方 便定位
- 剪辑工具栏:提供剪辑、切
- 割、删除等工具

#### 工作区布局

- 菜单栏:提供各种功能和设置选项
- 工具栏:提供快捷工具,方 便操作
- 监视器:显示视频、音频、
  字幕等预览效果

# 基本剪辑操作与技巧

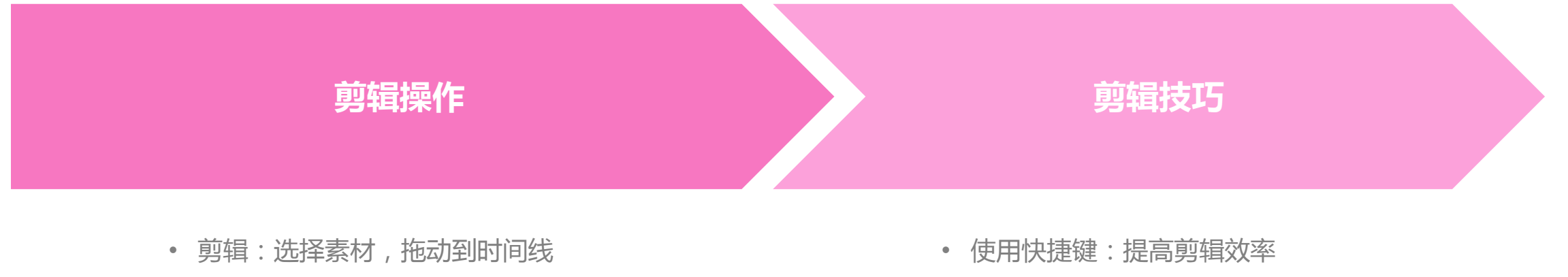

- 切割:选择素材,按
- "Ctrl+Alt+C"进行切割
- 删除:选择素材,按"Delete"键进行删除

- 使用标记:方便定位和导航
- 使用预览窗口:查看剪辑效果

# Adobe Premiere Pro高级剪辑技巧与效果实现

# 音频与视频的同步与调整

# 01

#### 音频同步

- 自动同步:选择音频素材,点击"自动同步"
- 手动同步:选择音频素材,拖动音频波形到视频位置

# 02

#### 音频调整

- 调整音量:选中音频素材,拖动音量滑块
- 调整音调:选中音频素材,点击"音调"按钮进行调 节

# 过渡效果与动画的制作与应用

#### 过渡效果

• 选择过渡效果:点击"过渡"菜单,选择过渡效果

调整过渡效果:拖动过渡效果滑块,调
 整过渡速度和持续时间

#### 动画制作

• 添加动画:选择素材,点击"动画"按钮,添加动画效果

调整动画:选中动画效果,拖动动画滑
 块,调整动画速度和持续时间

# 颜色校正与视觉特效的添加

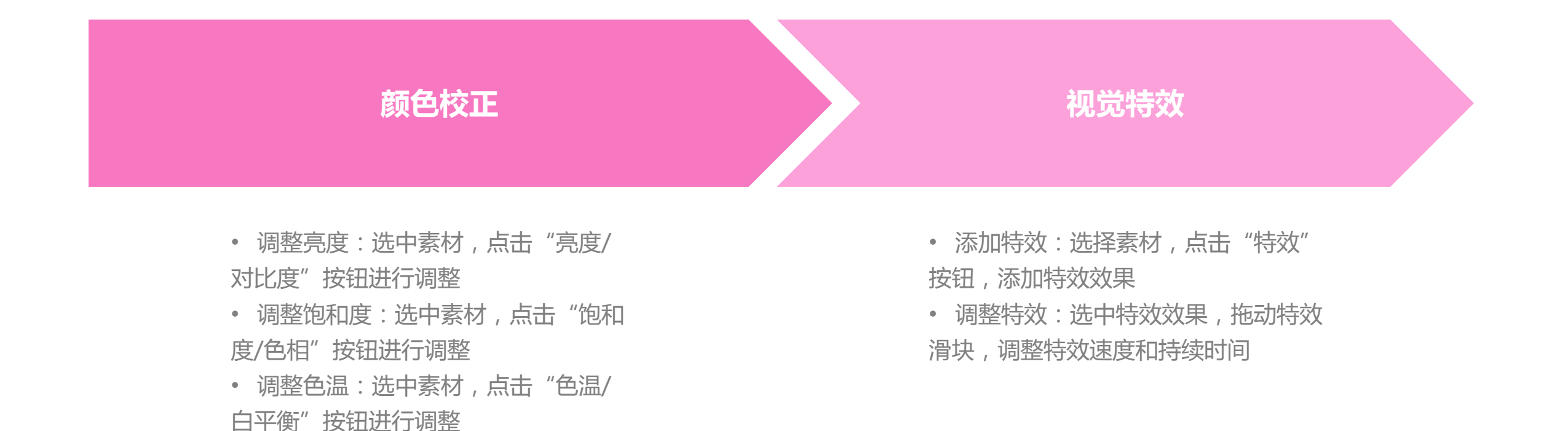

# Adobe Premiere Pro音 频处理与混音技巧

# 音频素材的导入与剪辑

#### 音频剪辑

- 剪辑音频:选择音频素材,拖动到时间线
- 切割音频:选择音频素材,按 "Ctrl+Alt+C"进行切割
- 删除音频:选择音频素材,按 "Delete" 键进行删除

#### 音频素材导入

- 支持多种格式:包括MP3、WAV、AIFF等
- 从本地导入:选择文件,点击"导入"
- 从Adobe Creative Cloud导入:选择云端文件夹,点击"导入"

以上内容仅为本文档的试下载部分,为可阅读页数的一半内容。如要下载或阅读全文,请访问: <u>https://d.book118.com/795313321130011322</u>